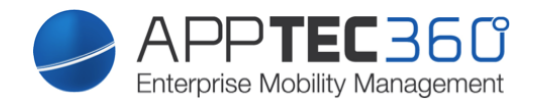

# **Troubleshooting Certificate Errors using XCA and OpenSSL** "Enterprise Mobile Manager"

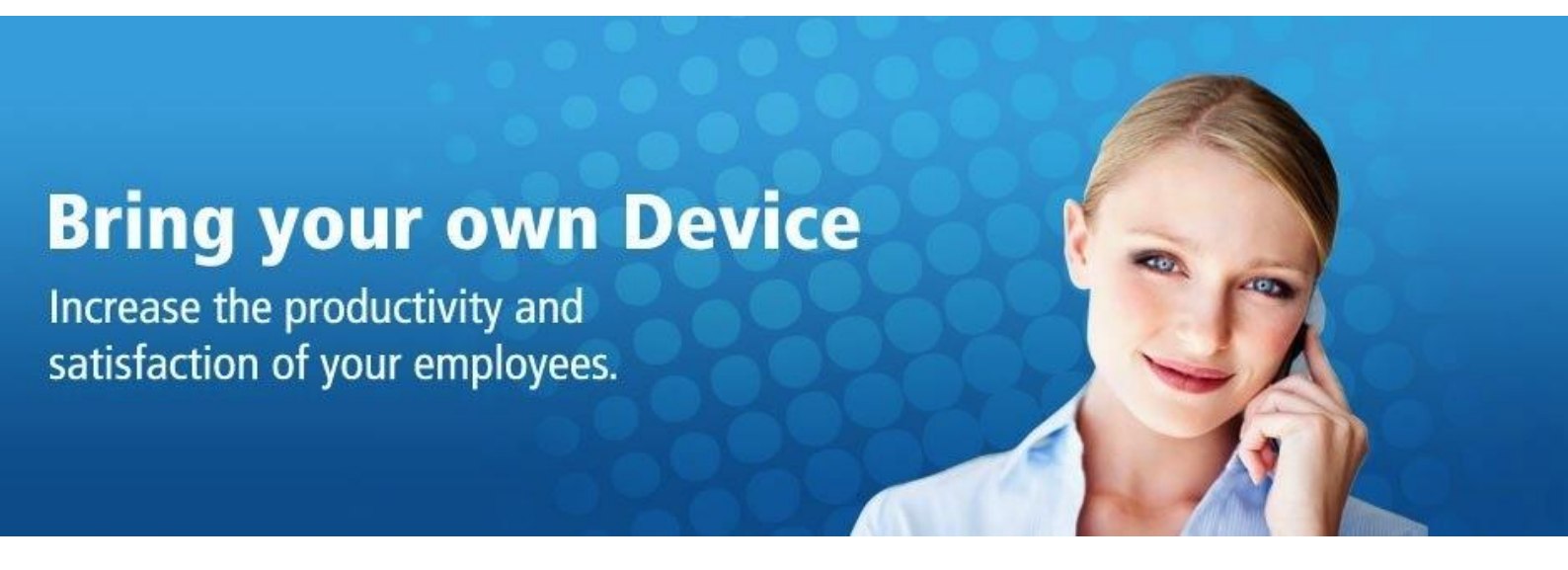

### **Troubleshooting Certificate Errors**

#### What is XCA?

"X Certificate and Key management is an interface for managing asymetric keys like RSA or DSA. It is intended as a small CA for creation and signing certificates. It uses the OpenSSL library for the cryptographic operations"

#### Getting XCA

Download and install XCA from <u>http://sourceforge.net/projects/xca/</u> (on some Linux Distributions it can also be installed via the package manager)

#### Setting up XCA

Create a new Management Database:

| 🗸 X Certificate and Key management |                            |         |              |           |            |                      |  |  |
|------------------------------------|----------------------------|---------|--------------|-----------|------------|----------------------|--|--|
| File                               | ) Import Token <b>Help</b> |         | 1            |           |            |                      |  |  |
|                                    | New DataBase               | Ctrl+N  | Certificates | Templates | Revocation | lists                |  |  |
|                                    | Open DataBase              | Ctrl+O  |              |           |            |                      |  |  |
|                                    | Recent DataBases           | •       |              |           |            | New Key              |  |  |
|                                    | Generate DH parameter      |         |              |           |            | Export               |  |  |
|                                    | Set as default DataBase    |         |              |           |            |                      |  |  |
|                                    | Close DataBase             | Ctrl+F4 |              |           |            | Import               |  |  |
|                                    | Dump DataBase              |         |              |           |            | Import PFX (PKCS#12) |  |  |
|                                    | Change DataBase password   |         |              |           |            | Show Details         |  |  |
|                                    | Import old db_dump         |         |              |           |            | Delete               |  |  |
| 1                                  | Undelete items             |         |              |           |            | Delete               |  |  |
|                                    | Options                    |         |              |           |            |                      |  |  |
|                                    | Exit                       | Alt+F4  |              |           |            |                      |  |  |
|                                    |                            |         | *            |           |            |                      |  |  |
|                                    |                            |         |              |           |            |                      |  |  |
|                                    |                            |         |              |           |            |                      |  |  |
|                                    |                            |         |              |           |            |                      |  |  |
|                                    |                            |         |              |           |            |                      |  |  |
|                                    |                            |         |              |           |            |                      |  |  |
|                                    |                            |         |              |           |            |                      |  |  |
|                                    |                            |         |              |           |            |                      |  |  |
|                                    |                            |         |              | _         |            |                      |  |  |

After creating the file you will be asked to add a password protection. You can also leave the password blank and press "OK"

#### Check if private key is password protected with XCA

Drag and Drop the Key file into XCA. If it's protected, you'll get asked for the password. After importing you can remove the password from the file by exporting the key and leaving "Encrypt the Key with as password" unchecked.

#### Check if private key matches the certificate with XCA

Drag and Drop the Server Private Key and the Server Certificate into XCA. Go to the Certificates Tab and double click the server certificate. The entry for "Key" should show the name of the private key in green, if the right private key was imported into XCA.

| Internal name | my_server            |           |             |  |  |
|---------------|----------------------|-----------|-------------|--|--|
| Signature     | Self signed          |           | Not trusted |  |  |
| Кеу           | my_server_privatekey | Serial 01 |             |  |  |

If the key can't be found, it will show up as "Not available".

| Signature | Signer unknown | Not trusted     |
|-----------|----------------|-----------------|
| Кеу       | Not available  | Serial 5423EE0B |

#### Check the intermediate certificate file for the correct certificate chain with XCA

Drag and Drop the intermediate certificate and server certificate into XCA. Go to the "Certificates" tab. The server certificate should show up below the whole certificate chain.

|                               | X Certificate and Key managemer    | nt                   |               |               |                 |  |  |  |
|-------------------------------|------------------------------------|----------------------|---------------|---------------|-----------------|--|--|--|
| File Import <b>Token</b> Help |                                    |                      |               |               |                 |  |  |  |
| F                             | Private Keys Certificate signing r | equests Certificates | Templates Rev | ocation lists |                 |  |  |  |
|                               | Internal name                      | commonName           | CA Serial     | Expiry date   | New Certificate |  |  |  |
|                               | MY SUB CA                          | MY SUB CA            | Ves 02        | 2015-10-30    | Export          |  |  |  |
|                               | Me my_server                       | my_server            | 03            | 2015-10-30    | Import          |  |  |  |
|                               |                                    |                      |               |               | Show Details    |  |  |  |

Check if the correct certificate chain gets delivered by the server using openssl

You can see the certificate chain delivered by the server to the clients by issuing the following command:

openssl s\_client -connect <your EMM VA Domain>:<Port>

Please check the Ports for the Webinterface (default: 443) and the Device Server (default: 8080).

The first lines show the certificate chain. In the screenshot you see the result of google.com on port 443:

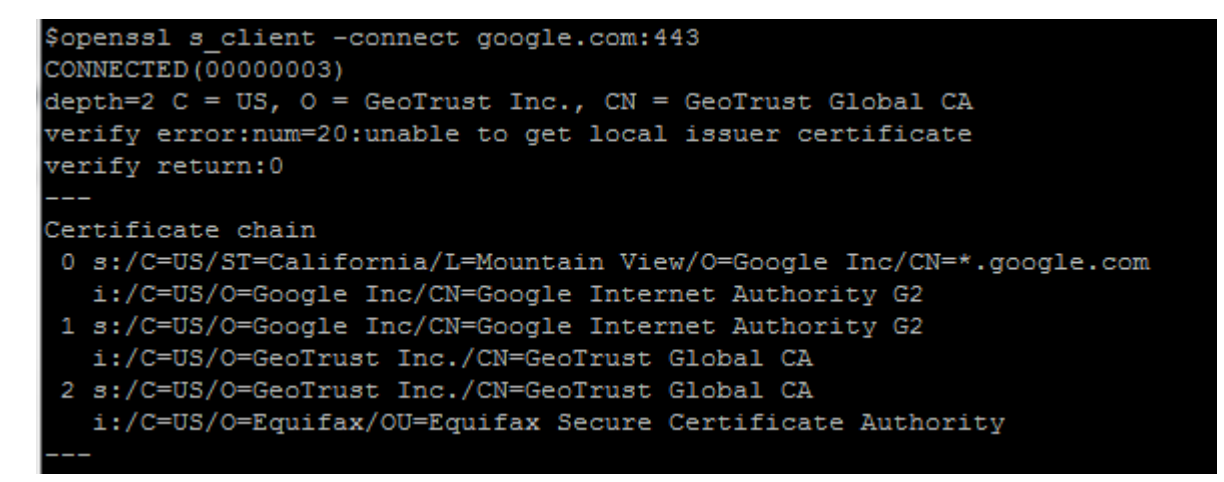

As you can see we have three entries. Depending on your Certificate Provider it could show more on your appliance. Entry number 0 is the server certificate.

Every entries "i:/C=...." should match the next entries "s:/C=..." entry, otherwise the Certificate Chain is broken.

# CONTACT

Questions? Simply contact us at:

support@apptec360.com

## DISCLAIMER

© 2015 AppTec GmbH

The information provided in this document does not warrant or assume any legal liability or responsibility for the accuracy and completeness. This document is meant to provide a general structure on the discussed issue. Thus it is not meant to document specific licensing terms. Please refer to your license agreements, available product licensing information and other sources provided by respective software vendor to review valid terms and conditions for license compliance reconciliation.

This documentation is protected by copyright. All rights reserved by AppTec GmbH. Any other usage, in particular, dissemination to third parties, storage within a data system, distribution, editing, speech, presentation, and performance are prohibited. This applies for the document in parts and as a whole. This document is subject to changes.

Reprints, even of excerpts, are only permitted after written consent of AppTec GmbH. The software described in this documentation is continuously developed, which may result in differences between the documentation and the actual software. This documentation is not exhaustive and does not claim to cover the complete functionality of the software.